## WEB 短期スクール 申込の方法(スクール生)

チラシのQRコードを読み取り、webページにアクセスします。
 <u>https://vtopia-ichinomiya.eichan-web.jp/login?redirect=%252F</u>

 会員NOと、登録されているパスワードを入力して、
 (回答)

| Web会員ログインはこちら   |                           |
|-----------------|---------------------------|
| 会員NO            |                           |
| 会員NOを入力してください。  |                           |
| パスワード           |                           |
| パスワードを入力してください。 |                           |
|                 |                           |
|                 | パスワードお忘れの方はこちら            |
|                 | 既存会員でWebシステム利用登録がまだの方はこちら |

② 会員ページで、≪短期≫をクリックします。

| SPORTS CLUB |    |  |
|-------------|----|--|
| 振音          | 短期 |  |
| 休会          |    |  |

③ 申込ページで≪希望する短期教室≫と≪手続き来館予定日≫を選択します。 ≪入力内容の確認≫をクリックして、内容を確認します。

| 入力内容に問題なければ、 | ≪甲し込む≫をクリックしてください。 |
|--------------|--------------------|
|              |                    |

|                  | 短期のお申し込み                                                                                          |
|------------------|---------------------------------------------------------------------------------------------------|
| お客様の情報を入力してください。 |                                                                                                   |
| 希望する短期教室 🖍       | ◆和6年春休み短期(①スイミング(8:30~9:30))                                                                      |
| お名前 🖊            | 令和6年春休み短期(①スイミング(8:30~9:30))<br>令和6年春休み短期(②スイミング(15:00~16:00)                                     |
| 備考               | 令和6年春秋み短期(③人イミング(8:30~9:30))<br>令和6年春休み短期(④体育(15:00~15:45))<br>令和6年春休み短期(⑤体育(8:30~9:30))          |
| 手続き来館予定日 🖍       | 令和6年春休み短期(⑥体育(14:00~15:30))<br>令和6年 2月体験(ス代シが7月A(16:00~17:00))<br>今和6年 2月体験(ス代シが7月A(16:00~17:00)) |
| 受講料              | 1710年 2月時頃 (バビガ 月0(17:00*18:00))<br>令和6年 2月体験 (スモジガ*从A(16:00~17:00))                              |
| バス協力費            | ¥0                                                                                                |
|                  | 入力内容の確認                                                                                           |